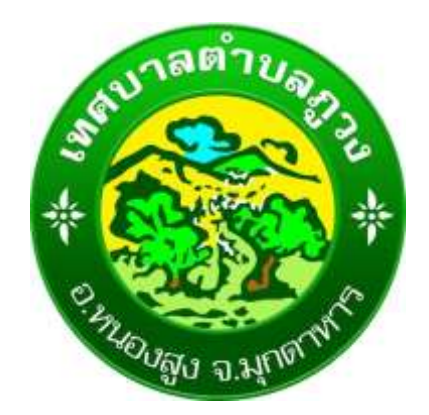

# คู่มือการใช้งาน ระบบ E-services

เทศบาลตำบลภูวง อำเภอหนองสูง จังหวัดมุกดดาหาร ขั้นตอนการลงทะเบียนการเข้าใช้งานระบบ E-services

1. เข้าเว็บไซต์ คลิกเลือก E-services ด้านซ้ายของเมนูหลัก

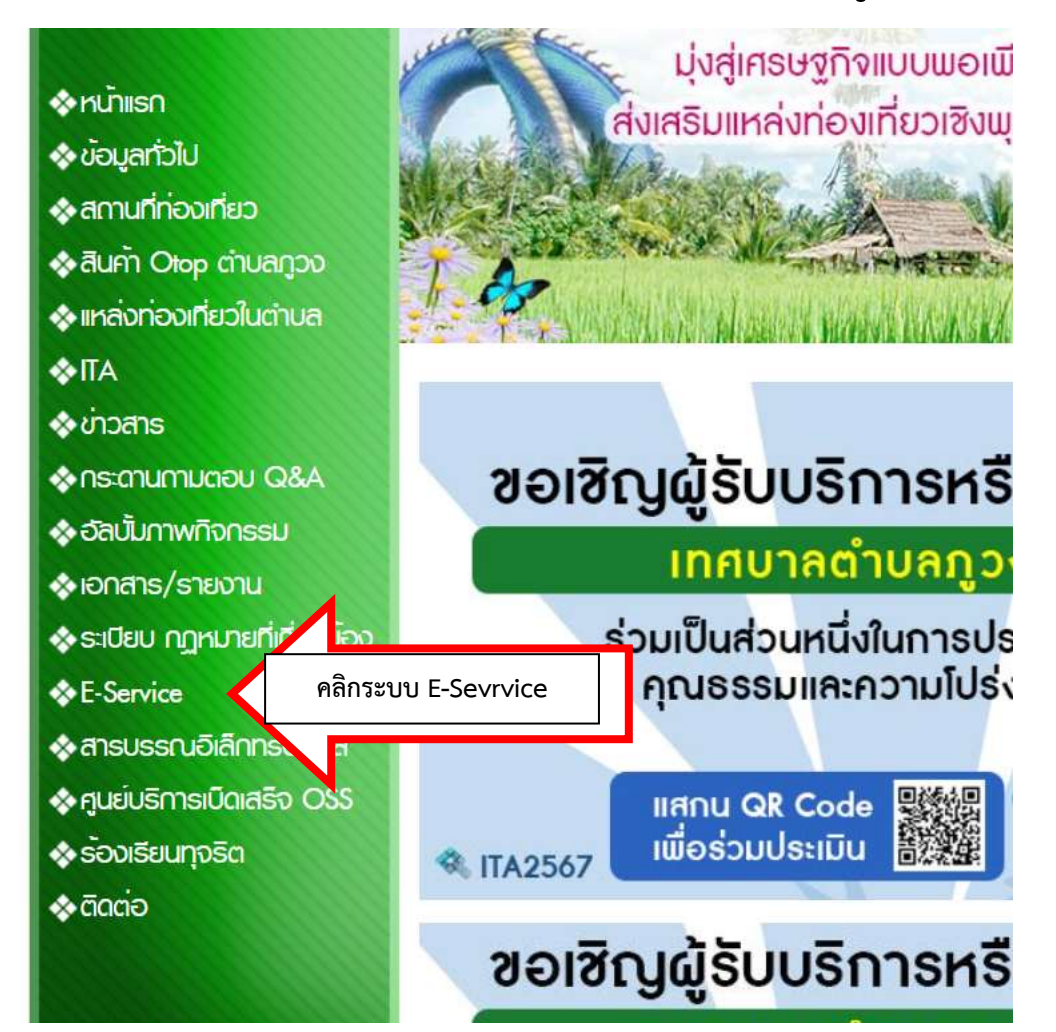

# 2. เข้าเว็บไซต์ คลิกเลือก E-services ด้านบนขวาของหน้าเว็บไซด์

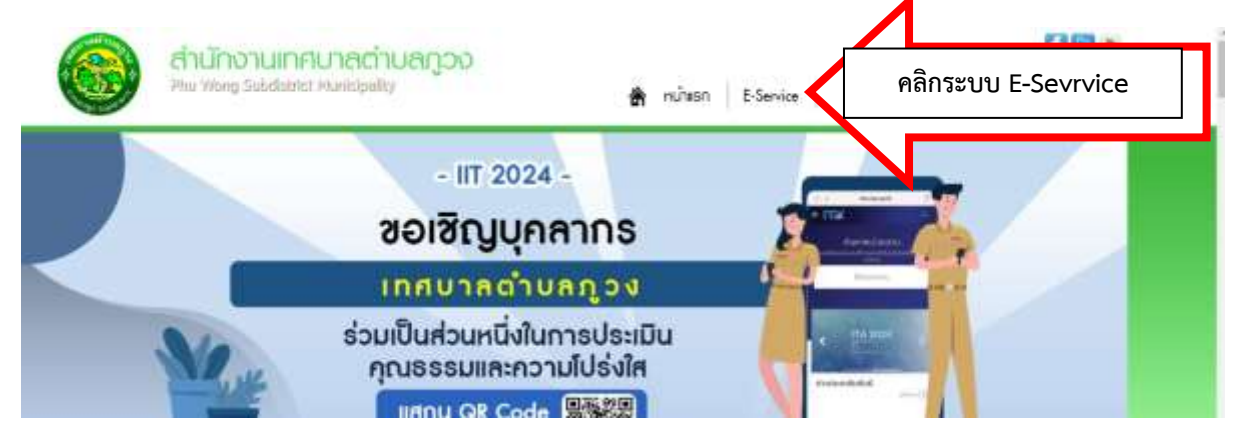

# ระบบ E-services ของเทศบาลตำบลภูวง คลิกเลือกบริการที่ต้องการใช้บริการ

|                                                                                                    | E-Service : คำร้องออนไลน์                                |
|----------------------------------------------------------------------------------------------------|----------------------------------------------------------|
| WWW.PUWONG.GO.                                                                                                    | E-Service : คำร้องออนใดน์                                |
|                                                                                                    | ศำขอจดทะเบียนพาณิชย์อิเล็กทรอนิกส์                       |
|                                                                                                    | ศำขอตรวจค้นเอกสาร/รับรองสำเนาเอกสาร/ใบแทน ทะเบียนพาณิชย์ |
|                                                                                                    | ดำขอลงทะเบียนรับเงินเบี้ยความพิการ                       |
| ♦หน้าแรก<br>♦ ข้อมูลทั่วไป                                                                                                    | ศาขอลงทะเบียนรับเงินเบี้ยยังขีพผู้ป่วยเอดส์              |
| <ul> <li>จิสานที่ก่องเกียว</li> <li>จิสินค้า Orop ต่านลกูวง</li> <li>สินค้า Orop ต่านลกูวง</li> <li>สินค้า Orop ต่านลกูรง</li> <li>สินค้า Orop ต่านลกูรง</li> <li>สินค้า อากุรง</li> <li>สินคุณรง</li> <li>สินค้า อากุรง</li> <li>สินค้า อากุรง</li> <li>สินคุณรง</li> <li>สินคุณรง</li> <li>สินคุณรง</li> <li>สินคุณรง</li> <li>สินคุณรง</li> <li>สินคุณรง</li> <li>สินคุณรง</li> <li>สินคุณรง</li> <li>สินคุณรง</li> <li>สินคุณรง</li> <li>สินคุณรง</li> <li>สินคุณรง&lt;</li></ul> | ศาขอลงทะเบียนรับเงินเบี้ยยังชีพผู้สูงอายุ                |
|                                                                                                    | ศำร้องขอข้อมูลข่าวสารของราชการ                           |
|                                                                                                    | สำร้องขอใช้บริการจัดเก็บขยะมูลฝอย                        |
|                                                                                                    | ศาร้องขอใช้สถานที่ราชการ                                 |
| <ul> <li>�อลนัมทาพทิจกรรม</li> <li>�iอกสาร/รายงาม</li> </ul>                                                                                                    | ศาร้องทะเบียนพาณิชย์                                     |
| S:เบียบ กฎหมายที่เกี่ยวข้อง                                                                                                    | ศาร์องทั่วไป                                             |
| สารบรรณอิเล็กกรอบิกส์                                                                                                    | ศำร้องแจ้งเหตุรับเรื่องราวร้องเรียนทั่วไป                |
| ୡ ร้องเรียนทุจริด                                                                                                    | ยื่นชำระภาษีท้องถิ่น แบบแสดงรายการภาษีป้าย               |
| ✿ ติดต่อ                                                                                                    | ร้องเรียนการทุจริตและประพฤติมีชอบ                        |
|                                                                                                    | ร้องเรียนตำนงานบริหารบุคคล                               |
|                                                                                                    | แจ้งเบาะแสป้ายโฆษณาลุกส้ำทางสาธารณะ                      |

# ตัวอย่างการกรอกข้อมูล

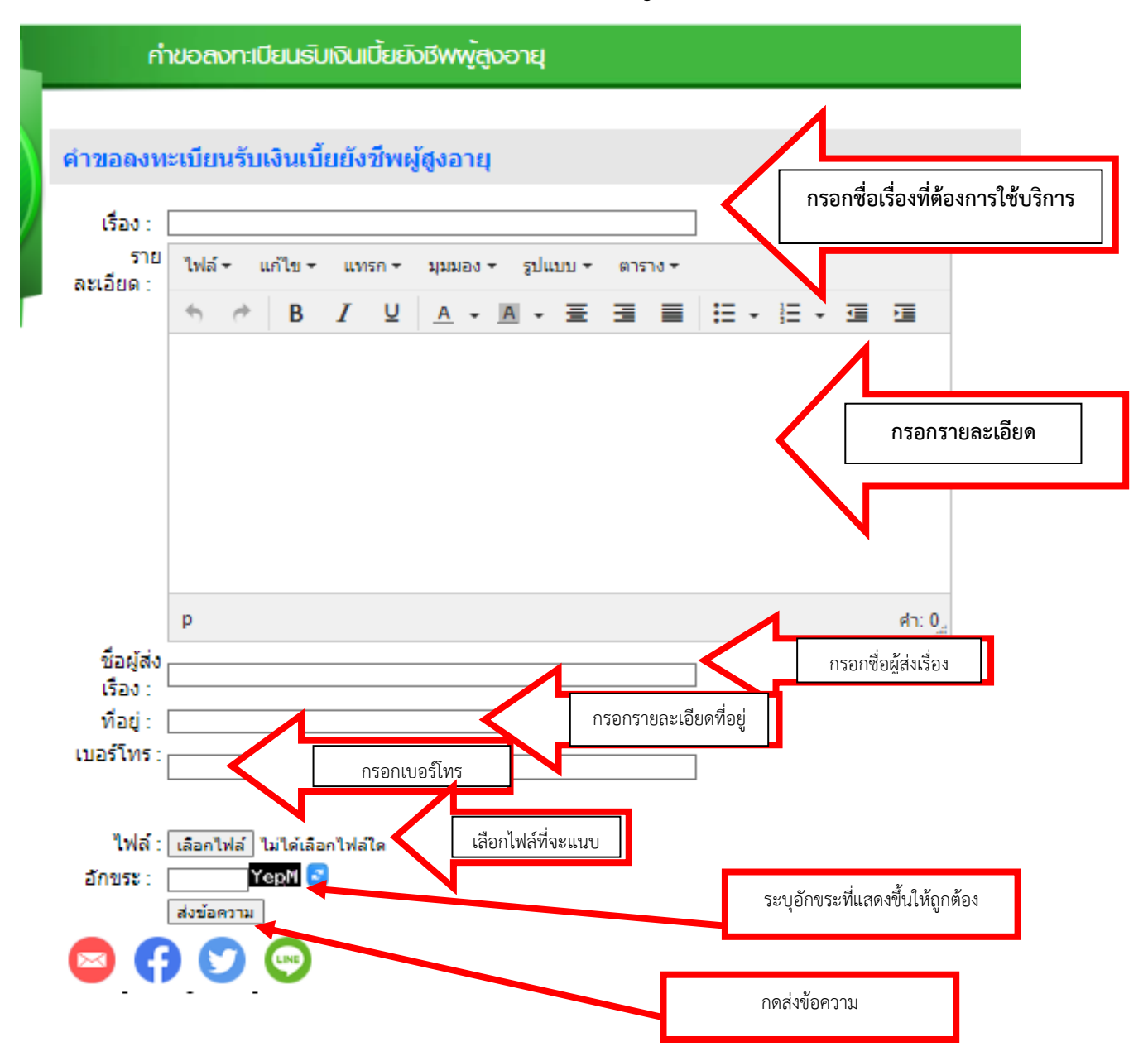

#### หมายเหตุ... กรอกข้อมูลให้ครบทุกช่อง

#### ข้อมูลที่ควรกรอกในช่อง เรื่อง

- กรอกข้อมูลเรื่องที่ต้องการรับบริการ

#### รายละเอียด ดังนี้

- พิมพ์ข้อความที่ต้องการให้ช่วยเหลือ รายละเอียดการขอรับบริการ

### ชื่อผู้ส่งเรื่อง

- กรอกชื่อผู้ส่งเรื่องให้ชัดเจน

## ที่อยู่

- กรอกที่อยู่ บ้านเลขที่ บ้าน... หมู่... ตำบล อำเภอ จังหวัด ให้ครบ

#### เบอร์โทร

- กรอกเบอร์โทรศัพท์ที่สามารถติดต่อได้ให้ครบถ้วน

#### ไฟล์

- สามารถแนบไฟสำเนาบัตรประชาชน
- สำเนาทะเบียนบ้าน
- ภาพถ่าย
- เอกสารอื่นๆ

#### อักขระ

- ระบุอักขระที่แสดงให้ถูกต้องตามที่ปรากฏ

#### ส่งข้อความ

เมื่อข้อมูลครบถ้วนแล้ว กด ส่งข้อความ

## เมื่อได้รับข้อมูลแล้วเจ้าหน้าที่จะทำการติดต่อกลับโดยเร็ว

# ระบบของเทศบาลตำบลภูวง อีกหนึ่งช่องทาง

- TI 13223 I ALL 133 H 93 H 94 H 9 I

#### msus ibu ITA

- ประเมิน(ผู้มีส่วนได้เสียภายใน)
- ประเมิน(ผู่มีส่วนได้เสียภายนอก)
- ผลการประเมิน ITA ทด.ภวง

#### การให้บริการ

- ดู่มือมาตรฐานการให้บริการ
- รายงานสถิติผู้รับบริการ
- รายงานผลสำรวจความพึงพอใจ
- <u>การให้บริการ</u>
- E-Service
- แบบประเมินการให้บริการ
- ช่องทางประเมินความพึงพอใจ
- ของประชาชน (CitiZen Feedback)
- ข่องทางร้องเรียนงานบุคคล
- แบบสอบถามความพึงพอใจ

#### สารสนเทศขององคกร

- กลุ่ม Line ทด.ภวง
- YouTube พด.ภวง
- Facebook Fanpage.

#### ดะแบง หมู่ 6 - 6 ก.ย. 2565(ดู 391)

- ประกาศราคากลางโครงการซ่อมสร้างถนนแอสฟัลท์ดีกคอนกรีต จำนวน ' ส.ส - 10 มี.ค. 2565(ด 602)
- ประกาศราดากลางก่อสร้างถนนดอนกรีตเสริมเหล็ก จากนานายเสวย บ้าน มี.ค. 2565(ดู 635)
- ประกาศราคากลางงานก่อสร้าง 26 ม.ค. 2565(ดู 755)

กดเข้าไปที่เมนู E-Service

#### กาพที่ออกอง

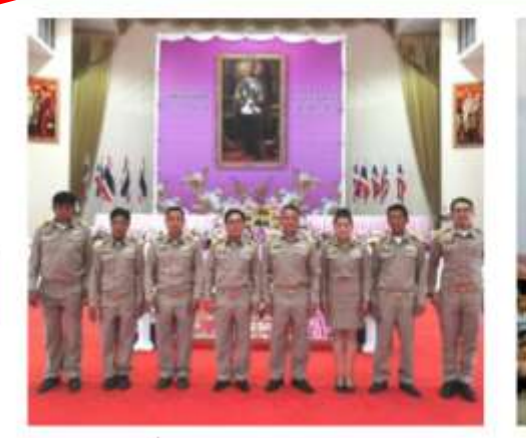

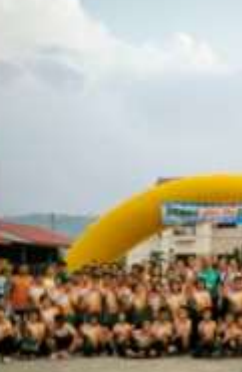

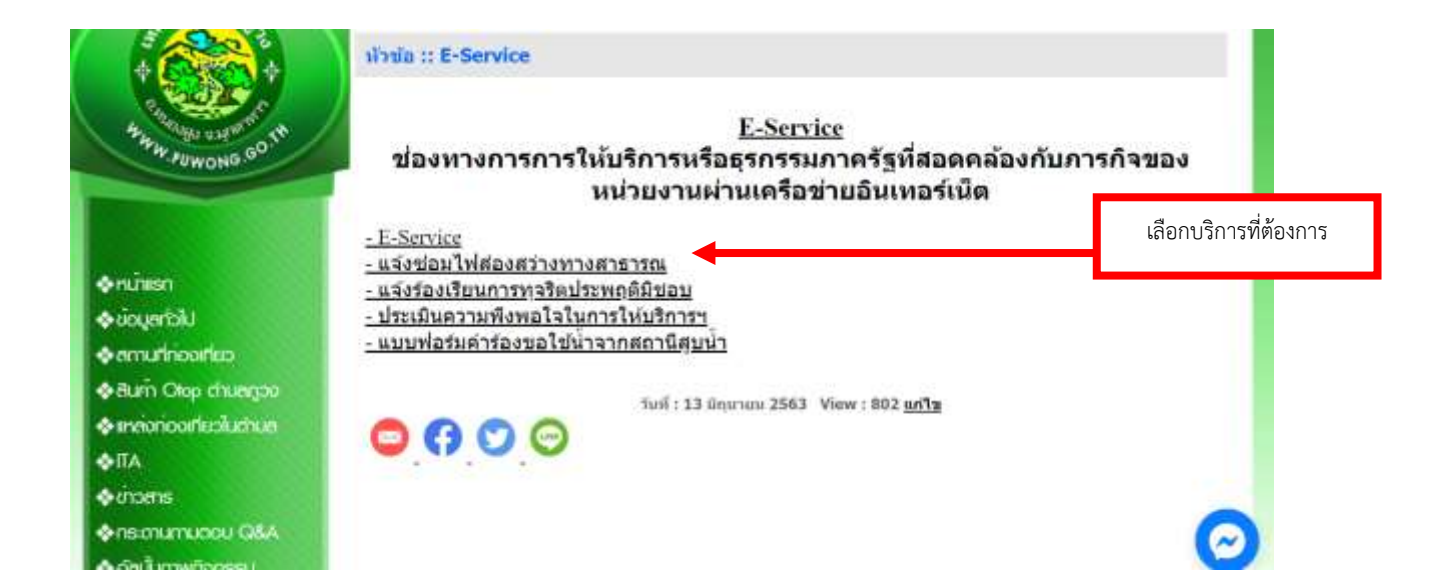

#### ตัวอย่างการกรอกข้อมูล

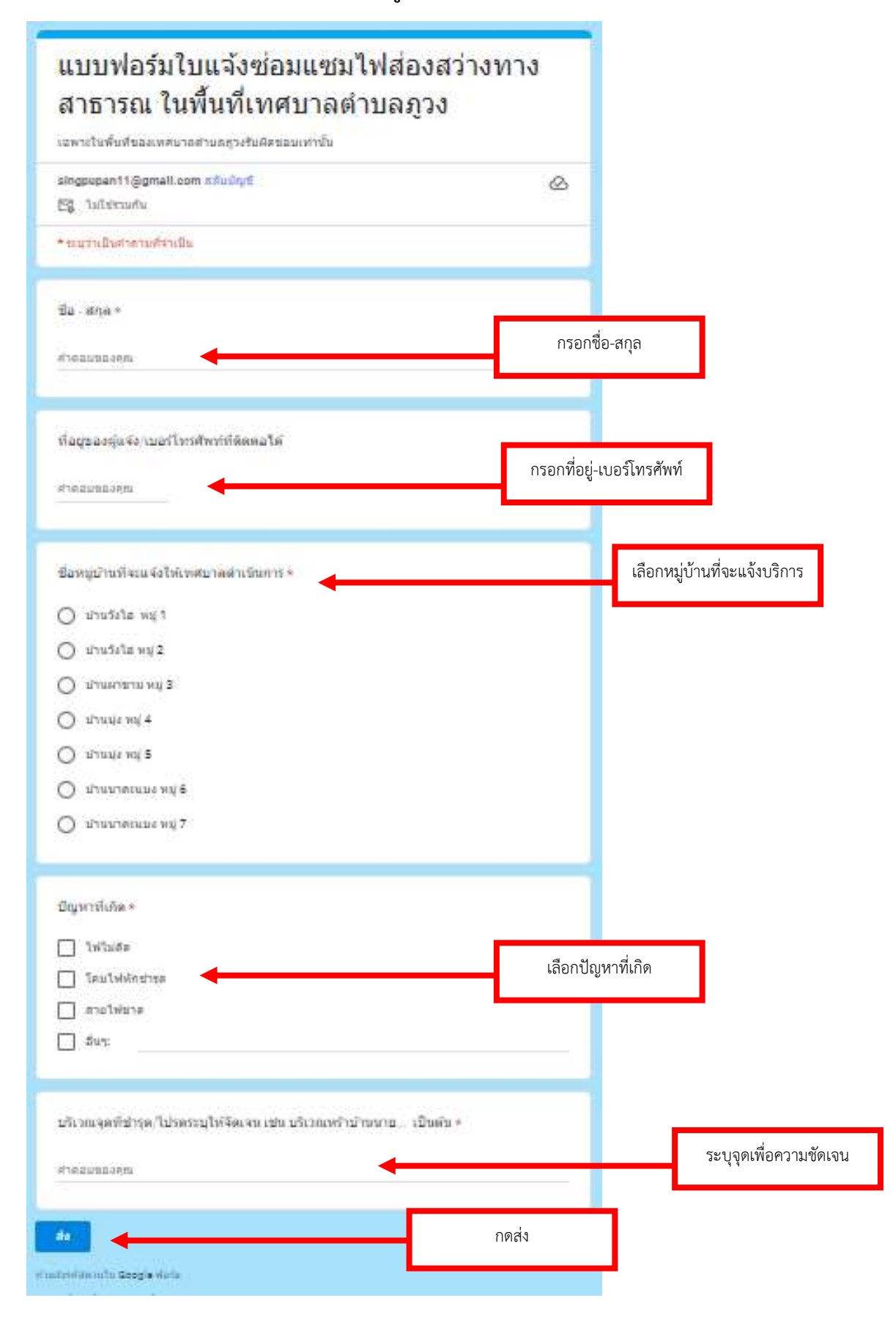

เมื่อได้รับข้อมูลแล้วเจ้าหน้าที่จะทำการติดต่อกลับโดยเร็ว